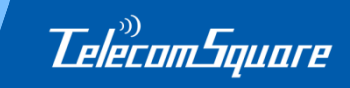

1

## <u>TelecomSquare</u> モバイル機器レンタルサービス申込手順書

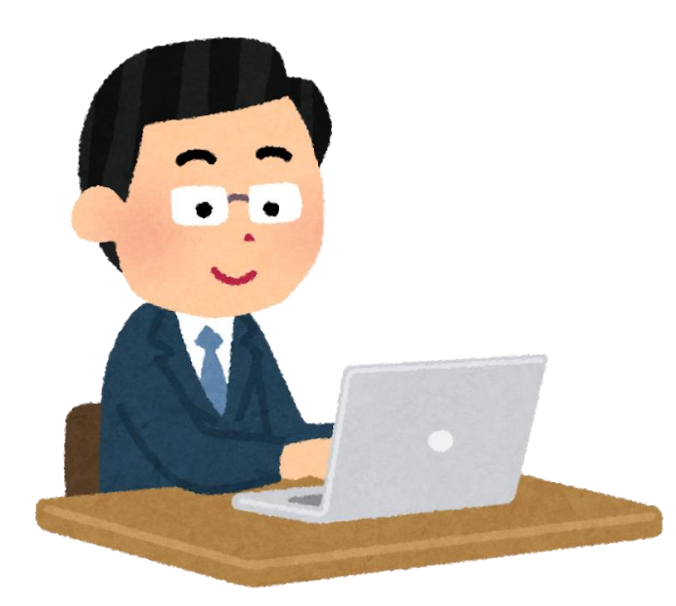

## Step1: ウェブサイトにアクセス

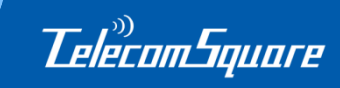

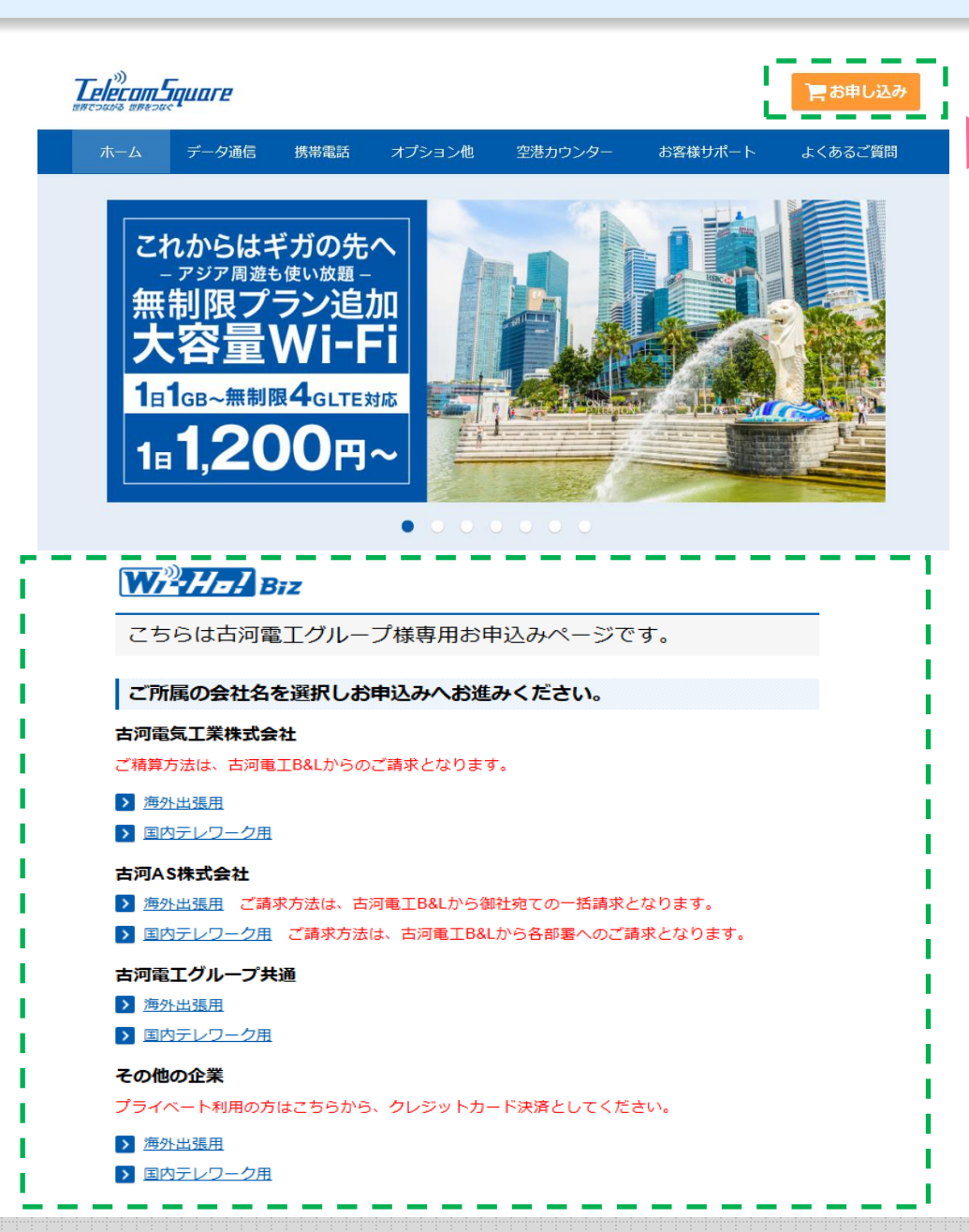

 下記、古河電エグループ専用 WEBサイトにアクセスしてください。

https://biz.telecomsquare.co.j p/furukawalife/

②右上のお申込みボタンを クリックしてください。

③ご所属の会社名を選択し、 海外出張用/国内テレワーク用の どちらかをご選択ください。

## Step2: 【空港受取】 渡航先・レンタル期間・受取場所の選択

Telecom Square

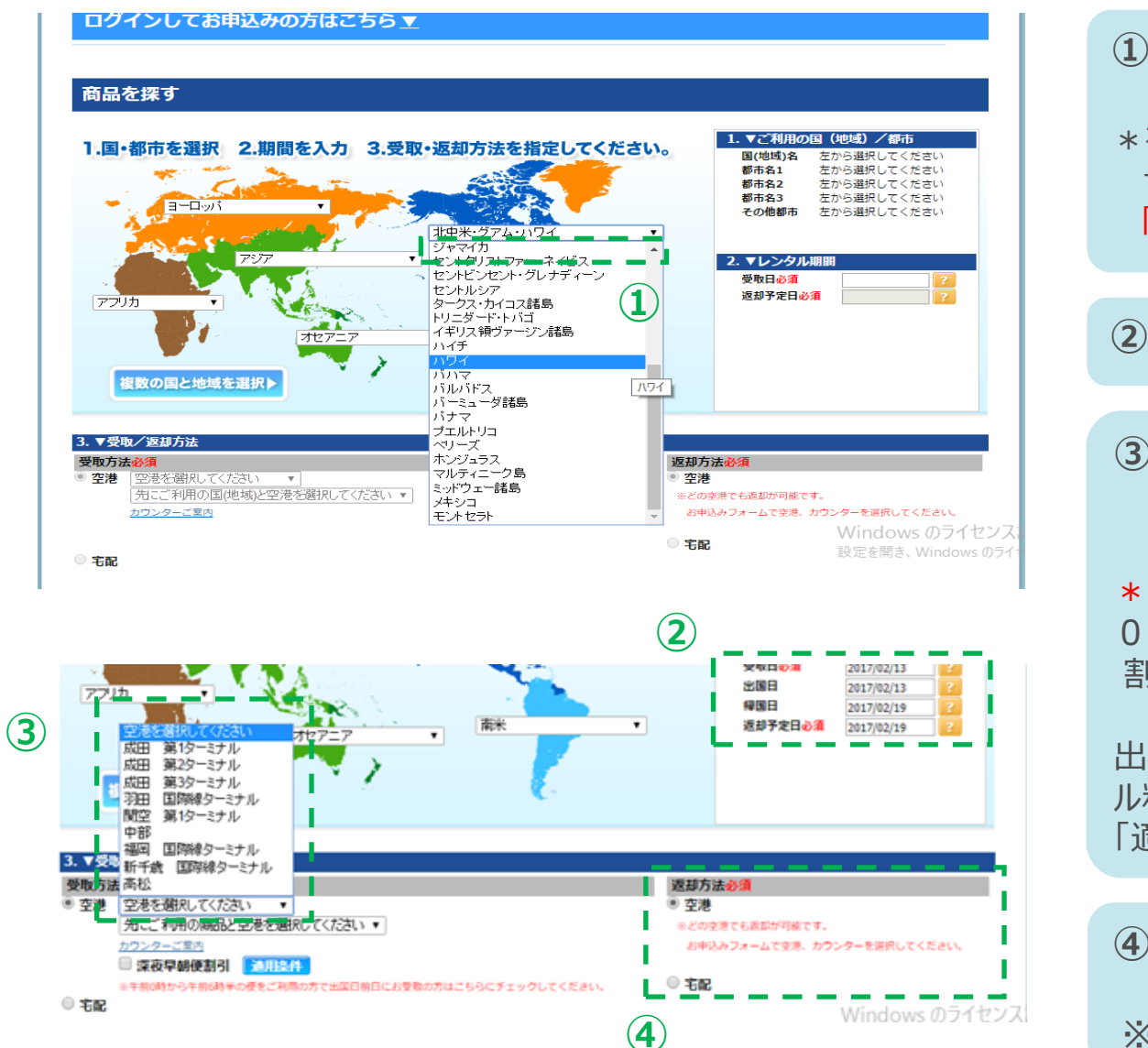

## ①プルダウンから、ご渡航先を選択します。

\* 複数の国にご渡航の場合 世界地図の左下にございます 「複数の国と地域を選択」をクリックしてください。

## ②受取日、返却予定日を選択してください。

③ご利用の空港、ターミナル、 カウンターを選択してください。

\* 深夜早朝便をご利用の場合 0時以降に出発の場合は「深夜早朝便 割引」にチェックを入れてください。

出発前日中のお受取りでも、受け取り日のレンタ ル料金が無料になります。(適用条件については 「適用条件」ボタンを押してご確認ください。)

④返却方法(空港カウンターもしくは
 宅配)を選択してください。
 ※宅配先住所は後程設定します

Telecom Square

#### 商品を探す

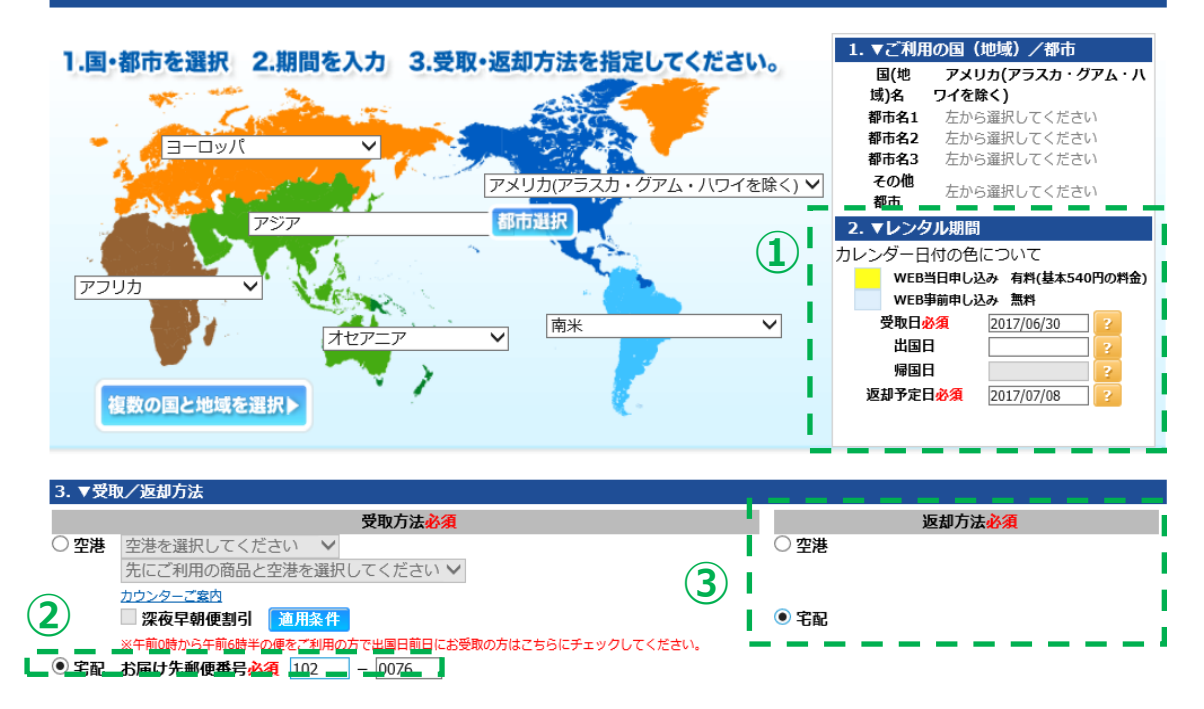

①受取日と返却日を選択してください。

②「宅配」にチェックを入れ、お届け先の 郵便番号を入力してください。

## ③返却方法(空港カウンターもしくは 宅配)を選択してください。

「受取は空港、返却は宅配」 「受取は成田、返却は関空」など 自由な組み合わせでご利用頂けます。

※利用空港は後程設定します

## Step4: 商品選択

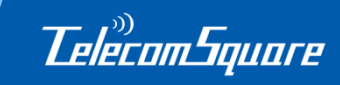

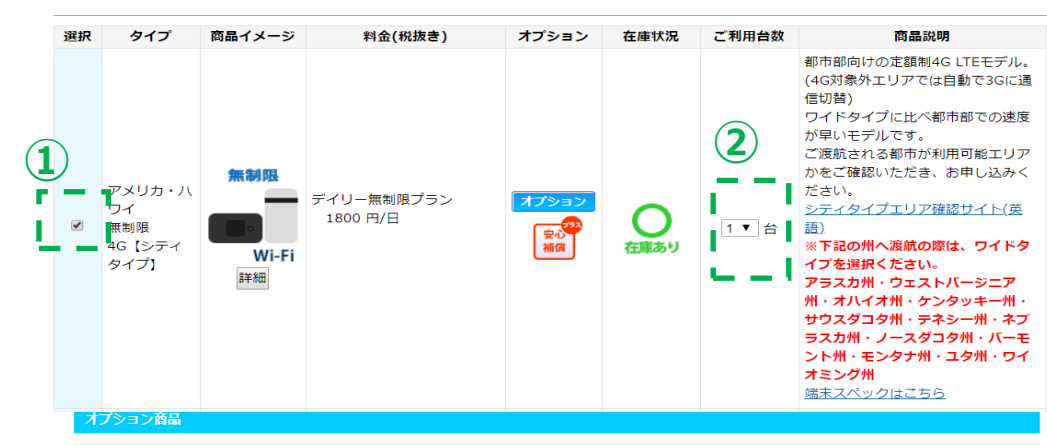

| 2              | 選択 | タイプ                     | 商品イメージ                       | 料金            | オプショ<br>ン | 在庫状況             | ご利用台数 | 商品説明                                                                                                    |  |  |
|----------------|----|-------------------------|------------------------------|---------------|-----------|------------------|-------|----------------------------------------------------------------------------------------------------|--|--|
| <br> <br> <br> |    | モバイルバッ<br>テリー/ライ<br>ト   | - Penasetti O                | 220 円/台/日(税込) |           | <b>○</b><br>在庫あり | 0~ 台  | 小型タイプの充電式バッテリー。<br>持ち歩きながら充電でき、外出先で<br>の電池切れも安心。<br>※容量:2,700mAh<br>※サイズ(縦火機):41×70mm<br>※亜量:約85g<br>※安心補償の対象外です。                             |  |  |
|                |    | モバイルバッ<br>デリー/レギ<br>ユラー | awr<br>詳細                    | 220 円/台/日(税込) |           | <b>○</b><br>在庫あり | 0 🗸 台 | 携帯性、パッテリー容量のパランス<br>がとれた一番人気の商品です。<br>どれを使おうか迷っている方にはこ<br>のパッテリーがオススメです!<br>※容量:10,050mAh<br>※サイズ(縦×横):92×62mm<br>※重量:約192g<br>※安心補償の対象外です。   |  |  |
|                |    | SIMなし<br>スマートフォ<br>ン    | SIMなし<br>SIMなし<br>SATA<br>詳細 | 330 円/台/日(税込) |           | 在庫あり             | 0 • 台 | Wi-Fi接続時のみ利用可能なスマート<br>フォンです。<br>海外腹航時などで現地アプリをご自<br>身のスマートフォンに入れたくない<br>場合や2台目の端末としてご利用くだ<br>さい。<br>※安心補償の対象外です。<br>※SIMを挿入してのご利用はできま<br>せん。 |  |  |
|                |    | A.自動翻訳機                 | ■<br>●<br>詳細                 | 330 円/台/日(税込) |           | 白庫あり             | ◎▼台   | 双方向で翻訳可能なAI自動翻訳機で<br>す。ご利用の際にはWi-Fi環境が必要<br>となります。なお、利用可能言語は<br>ごちらからご覧いただけます。<br>※安心補償の対象外です。                                                |  |  |

### ①ご希望商品を選択してください。

渡航先とご利用日程、受け渡し方法をご選択 いただくと、ご利用頂ける商品が表示されます。 ※安心補償は自動的に加入されます。

## ②必要台数を設定してください。

1回のお申し込みにつき5台まで選択可能です。

## ③オプション商品は任意でお選びください。

▼主なオプション
 ・モバイルバッテリー
 コンセントがなくてもWi-Fiや
 スマートフォンの充電が可能です。

 ・中国VPN
 中国でGoogleやfacebook等のサービス
 をご利用される方向けのVPNサービス。
 翻訳機
 多言語に対応したAI翻訳機です。

## Step5: お見積りとご予約内容の確認

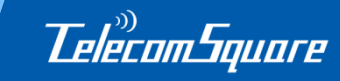

#### カート (概算お見積り)

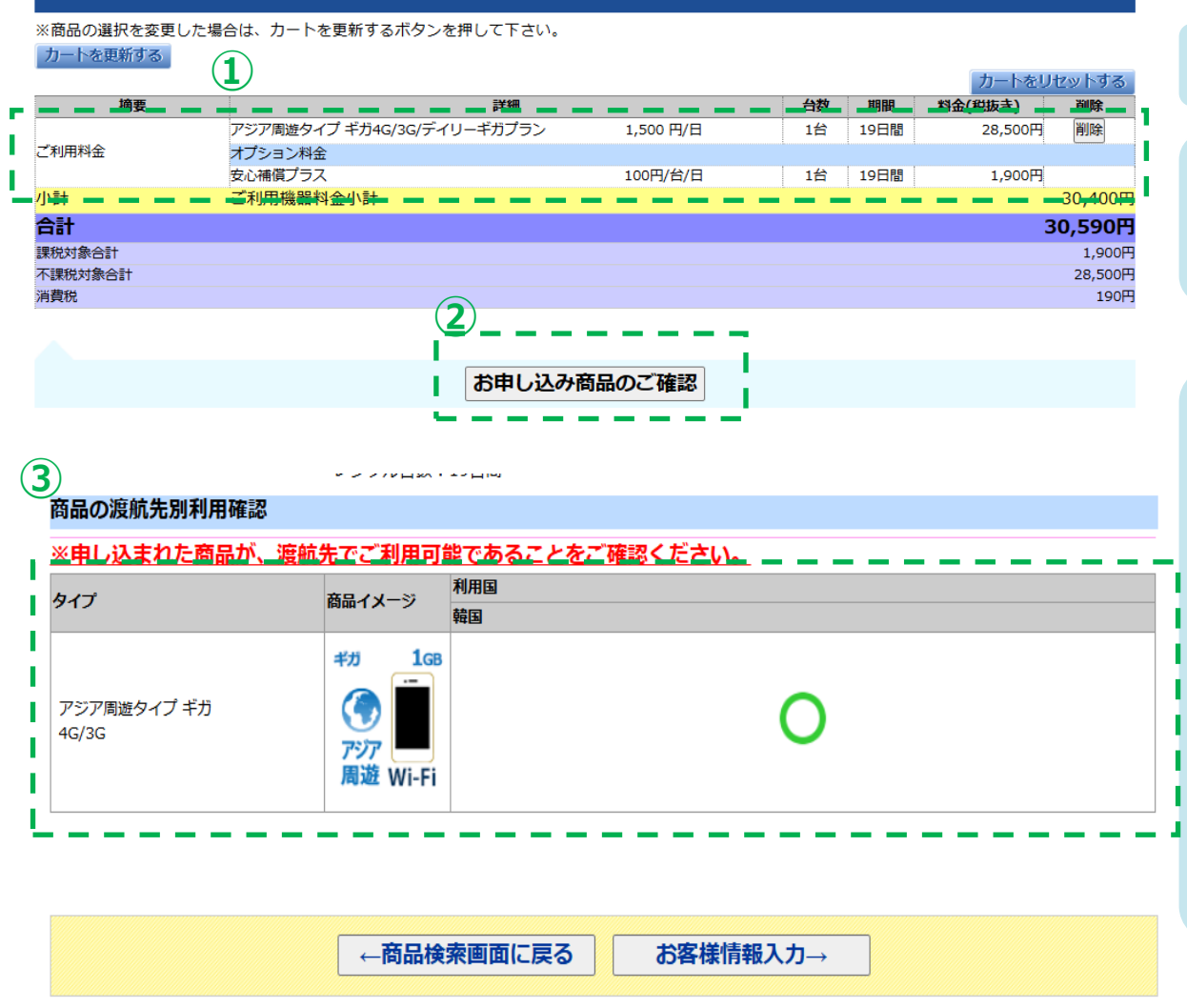

## ①ご予約商品と見積もりが表示されます

## ②よろしければ「お申込み商品のご確認」 をクリックしてください。

## ③ご予約内容を確認頂き問題がなければ 「お客様情報入力」をクリックしてください。

お選びいただいた商品が 渡航先で使えるかどうかが こちらに表示されます。

「×」がついている場合は ご利用頂けない商品ですので、 よくご確認ください。

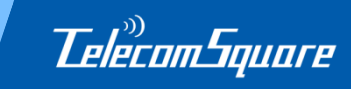

| 商品の                                                      | ご確認                | - お箸                 | <b>F様情報入力</b>                      | DÞC                        | 受取・返                          | 国力法指定                            |                                                                                             | 入力内容のご確                    |                      | お申ば          | み完了     |
|----------------------------------------------------------|--------------------|----------------------|------------------------------------|----------------------------|-------------------------------|----------------------------------|---------------------------------------------------------------------------------------------|----------------------------|----------------------|--------------|---------|
| マイページ                                                    | • Fair Usa         | ge Policy            | と利用規約に                             | 同意してく                      | ください。                         |                                  |                                                                                             |                            |                      |              |         |
| マイページ                                                    | ■Fair Usage        | e Policy(テ<br>ミデータ通信 | ー <mark>ク通信の公</mark><br>商品「Wi-Hol  |                            | ための方針)                        | 型WiFill,一方商品                     | 8 [77-]                                                                                     | 、Wi-Holl (ナ 現地             | 回線の直接利用              | B(T)         |         |
| 7202                                                     | り、一般的な             | ご利用におい               | ては充分なデー                            | - 夕容量を<br>- 夕容量を           | 提供しておりま                       | ます。しかし、                          | ネットワ-<br>- ほんしょう                                                                            | -ク品質の維持およ                  |                      | 用の観点         |         |
| お見積もり                                                    | から、国内かり<br>ンターネット( | の通信会社 C<br>こ接続ができ    | なくなる、また                            | く量のテーク                     | シ通信を行う。<br>通信速度が落ち            | エーリーに対して<br>ちることがありま             | .、油油重0,<br>ミす。                                                                              | ゆ叩皮を打つ場合かす                 | かりまり。 その             | ₩86、1        |         |
|                                                          | 上記理由に。<br>イルのダウン[  | より、通信の<br>コード、オン     | 制限が発生した<br>ラインゲームな                 | と場合、商品<br>よどは極力は           | 品の利用期間¤<br>お控えください            | 中での復旧ができ<br>ハ。万が一利用制             | eなくなりま<br>J限が発生し                                                                            | き。動画の閲覧、キ<br>ても、その期間の利     | ミット通話、大編<br>川用料金はかかり | 容量ファ<br>ります。 | 补金      |
| ご利用料金                                                    |                    |                      |                                    |                            | テレコム                          | スクエア                             |                                                                                             |                            |                      | *            | 0円      |
| 小計                                                       |                    |                      | モバイル                               | →通信機                       | 器レンタ                          | ルサービス                            | 利用基                                                                                         | 本規約                        |                      |              | 0円      |
| オプション料                                                   |                    | デ                    | イリープラン利用                           | 目基本規約                      | マンスリー:                        | ブラン利用基本規                         | いコンシ                                                                                        | セルコール規約                    |                      |              | 2,268円  |
| /小重十                                                     |                    | ∎דו                  | ノコムスクエフ                            | ィモバイル                      | レ通信機器し                        | ノンタルサービ                          | ג                                                                                           |                            |                      |              | 2.268円  |
|                                                          |                    | (デイ                  | リープラン)利                            | 明基本規                       | 見約                            |                                  |                                                                                             |                            |                      |              | 2.268円  |
| クレジットカ                                                   |                    | <b>第1条</b><br>本規     | 【用語の定義】<br>「約において、)                | の用語は                       | 以下の意味を                        | 有するものとします                        | す。                                                                                          |                            |                      |              | 2,200,3 |
| (3台以上:                                                   |                    | (1                   | )本サービス<br>のもの                      | 当社が提供                      | するモバイル;<br>****               | 通信機器レンタル                         | /サービスの<br>                                                                                  | うちデイリープラン                  |                      |              |         |
| ロガイン                                                     |                    | (2                   | 笑約者寺…本<br>む個人および)                  | サービスを<br>去人等<br>… 那約の長     | 利用する個人                        | およい法へ寺なり                         | いこ本サー                                                                                       | ビスの利用を申込                   |                      |              |         |
| ロノーノン ひい ブン ひり ( ブ ご ジ ジ ジ ジ ジ ジ ジ ジ ジ ジ ジ ジ ジ ジ ジ ジ ジ ジ |                    | (4                   | // イリーノノノ<br>)マンスリーブラ<br>\タイマ・ 知識4 | い、契約の頃<br>シー・契約の           | 3小単位が1<br>)最小単位が1<br>(言葉の約4)の | であるサービス<br>か月であるサービ              | 一<br>二<br>二<br>二<br>二<br>二<br>二<br>二<br>二<br>二<br>二<br>二<br>二<br>二<br>二<br>二<br>二<br>二<br>二 | 1                          |                      |              |         |
| 10(2.93%                                                 |                    | (0                   | 121~二空課題<br>一の示す通話 <br>111版1回理全方   | 2月11日週<br>時間に基づ<br>式・・・通信筆 | に<br>いて料金計算<br>新の料金につし        | ういし、モバイル<br>するサービスの7<br>いて、通信会社の | 2回181版研究<br>5式<br>诵話・诵作印                                                                    | 1日内蔵で17221~<br>19月1日本づいて料金 |                      |              |         |
| ご利田者情                                                    |                    | (7                   | )計算するサービ<br>)モバイル通信#               | 「えの方式<br>  器等…本            | サービスを構                        | 成する通信機器的                         | 端末等(SIM·                                                                                    | :各 <u>種端末</u> )および         |                      | -            |         |
| ●由込者と                                                    | ✓ Fi2. E2          | air Usage P          |                                    | ,≢す.                       |                               | 同登したい                            | 同章                                                                                          | すろ                         |                      |              | _       |
| ごオ                                                       | ☑ 上記、利             | 用基本規約                | 及び個人情報                             | の取扱い                       | に同意します                        | t.                               | 利用基本                                                                                        | !」<br>見約を別ウィンド             | <u>ウで表示</u>          |              |         |
| ご利用者                                                     |                    |                      |                                    |                            |                               |                                  |                                                                                             |                            |                      |              |         |
| EX-                                                      | UN TUXE            | 須                    | k.uozumi51                         | @gmail.co                  | om                            |                                  |                                                                                             |                            |                      |              |         |
|                                                          |                    |                      |                                    |                            |                               |                                  |                                                                                             |                            |                      |              |         |
| 重                                                        | 便當号必須              |                      | 102 -                              | 0076                       | 住所検索                          | 2                                |                                                                                             |                            |                      |              |         |

ご利用規約、Fair Usage Policyを お読み頂き、チェックボックス 2 か所に チェックを入れてください。

右側の同意するボタンをクリックすると、 規約に同意となります。

## Step7: お客様情報入力/精算方法選択

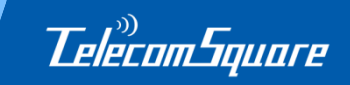

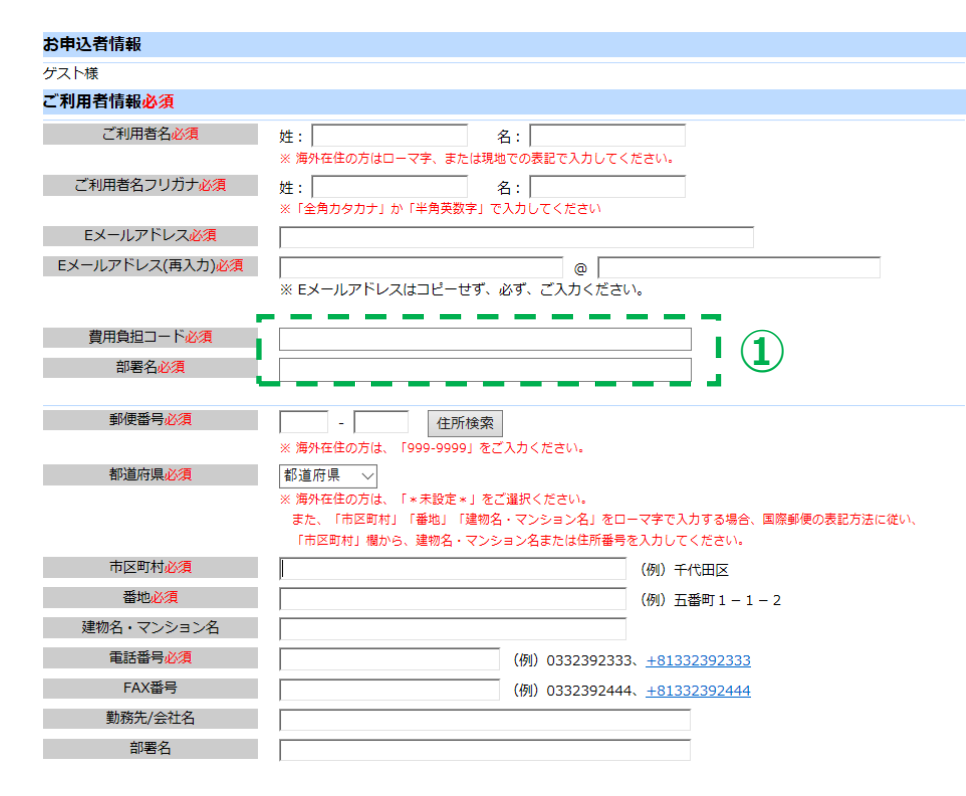

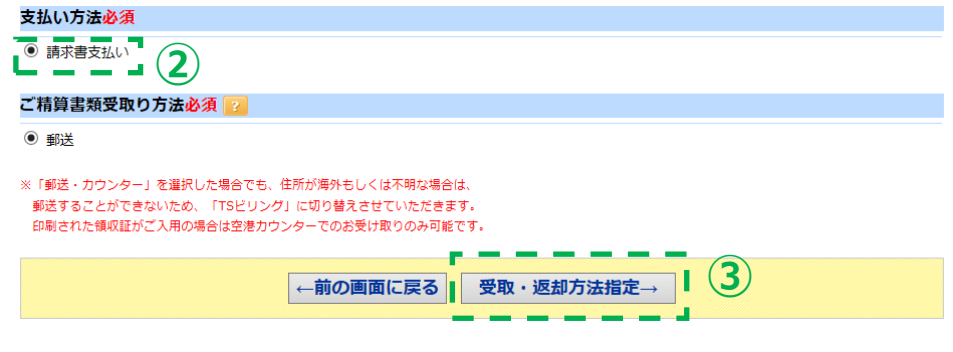

- ①ご利用者様の情報を入力してください。
- ▼ 古河電気工業様
- 「費用負担コード」、「部署名」を必ずご入力ください。
- ▼ 古河AS様
- 「部署名」を必ずご入力ください。 ※費用負担コードの入力はありません。
- ▼古河電エグループ共通 企業名、部署名を必ずご入力ください。 ※費用負担コードの入力はありません。

②支払い方法をご選択ください。

▼古河電気工業様/古河AS様
「請求書支払い」が自動で選択されます。
※請求書は古河B&Lに送付、付替精算となります。
※プライベート利用は不可です。

▼上記以外の企業様
 「クレジットカード払い」と「請求書払い」から選べます。
 ※請求書は古河B&Lに送付、
 後日古河B&Lからご所属の企業へ請求となります。

③この内容で宜しければ「受取・返却方法 指定」をクリックしてください。

## Step8: 受取・返却方法 (空港カウンターの場合)

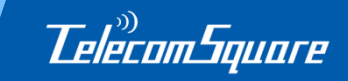

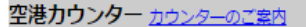

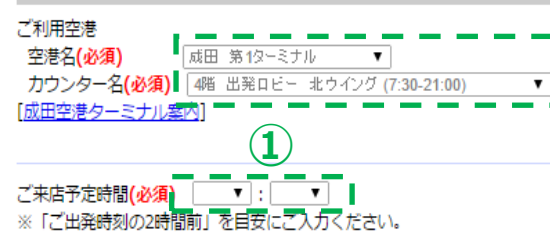

#### 商品返却方法

空港カウンター返却

#### 空港カウンター カウンターのご案内

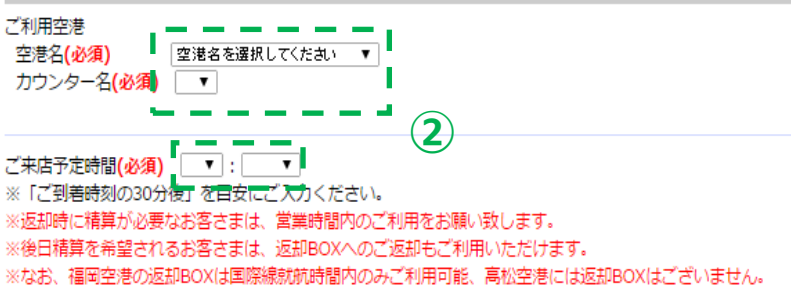

備考欄

※ 特別な連絡事項がある場合のみ、全角100文字以内でご入力ください。

①前のページで選択頂いた空港名と カウンター名が表示されています。 ご来店予定時間をご入力ください。

②ご返却の空港名、カウンター名、 ご来店予定時間をご指定ください。

※ご来店予定時間は大まかで結構です。 早く/遅くご来店頂いても問題ございません。

③内容に間違いがなければ 「お申込み内容のご確認」をクリック

キャンペーンコード(キャンペーンコードをお持ちの場合、入力してください。)

## Step9: 受取・返却方法(宅配の場合)

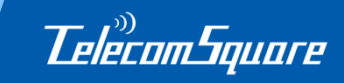

#### 商品受取り方法

宅配

#### 宅配先住所

| (J             | <b>U</b> . | _    | <u> </u> |    | -     |    |
|----------------|------------|------|----------|----|-------|----|
| 現在ご選択いただいている受助 | 収日は        | 2017 | /06/     | 30 | になります | す。 |

| 宅配先郵便番号を変更される場合は | 、お手数ですが商品検索画面まで戻ってご変更をお願いします。 |   |
|------------------|-------------------------------|---|
| ◎ 利用者住所へ送る 💿 新規入 | <i>לו</i>                     |   |
| 郵便番号 必須          | 102 - 0076 住所検索               |   |
| 都道府県必須           | 東京都 🗸                         |   |
| 市区町村必須           | 千代田区                          |   |
| 番地必須             | 五番町                           | 2 |
| 建物名・ビル名          |                               |   |
| 会社名・団体名(任意)      |                               |   |
| 部署名(任意)          |                               |   |
| 電話番号 必須          | (例)0332392333、+81332392333    |   |
| 受取者名必須           | 姓:名:                          |   |
| 商品返却方法           |                               |   |
| 空配               |                               |   |

## ①受取日に間違いがないかご確認ください

# ②宅配先住所をご入力ください。 会社やご自宅など、ご指定の場所に 納品可能です。

#### 備考欄

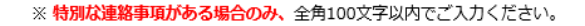

③内容に間違いがなければ「お申込み内容 のご確認」をクリックしてください。

# キャンペーンコード(キャンペーンコードをお持ちの場合、入力してください。) キャンペーンコード キャンペーンコード (本前の画面に戻る) お申し込み内容のご確認→

## Step10: ご予約の確定

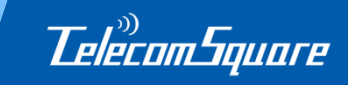

| All the second states and the second states and the second states  |                              |
|----------------------------------------------------------------------------------------------------|------------------------------|
| お申込有情報                                                                                                    |                              |
| ID                                                                                                    | k elecomsquare.co.jp         |
| お申込者名                                                                                                    | テレコム 一朗                      |
| ご利用者情報                                                                                                    |                              |
|                                                                                                    |                              |
| ご利用者名                                                                                                    | 姓:テレコム 名:一朗                  |
| ご利用者名フリガナ                                                                                                    | 姓: テレコム 名: イチロー              |
| Eメールアドレス                                                                                                    | k.uozumi@telecomsquare.co.jp |
| 郵便番号                                                                                                    | 102-0076                     |
| 都道府県                                                                                                    | 東京都                          |
| 市区町村                                                                                                    | 千代田区                         |
| 番地                                                                                                    | 五番町6-2                       |
| 建物名・ビル名                                                                                                    | ホーマットホライゾンビル1F               |
| 電話番号                                                                                                    | 0332393113                   |
| FAX番号                                                                                                    | 0332393301                   |
| 勤務先/会社名                                                                                                    | 株式会社テレコムスクエア                 |
| 部署名                                                                                                    | 法人営業グループ                     |
| 支払い方法                                                                                                    |                              |
|                                                                                                    |                              |
| THE OFFICE AND A DECEMBER OF A DECEMBER OF A |                              |

請求書支払い

商品受取り方法

空港カウンター受取り

#### 空港カウンター

成田 第1ターミナル 4階 出発ロビー 北ウイング (7:30-21:00) ご来店時間9:00

#### 商品返却方法

空港カウンター返却

#### 空港カウンター

成田 第1ターミナル 1階 到着ロビー (7:30-21:00)

ご来店時間 10 :00

商品のご確認に戻る
この内容で主文する

## 入力内容をご確認ください。

内容に誤りがなければ、「この内容で注文する」をクリックしてください。

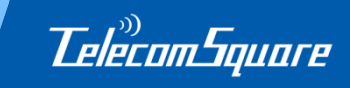

| (1)                       | l de la constante de la constante de |
|---------------------------|----------------------------------------------------------------------------------------------------|
| 請求情報 <mark>必須</mark>      |                                                                                                    |
| ● 請求書支払い                  | 請求先とする法人の事業所を選択してください<br>古河ライフサービス株式会社                                                                                                    |
| ご利用可能な請求先 <mark>必須</mark> | 東京支社トラベルサービスグループ 古河AS株式会社専用                                                                                                    |
|                           |                                                                                                    |
| 請求先会社名                    | 古河ライフサービス株式会社                                                                                                    |
| 請求先会社名力ナ                  |                                                                                                    |
| 請求先事業所名必須                 | 東京支社トラベルサービスグループ                                                                                                    |
|                           | 変更前に戻す                                                                                                    |
| 請求先郵便番号                   | 100 - 0005 住所検索                                                                                                    |
| 請求先都道府県                   | 東京都 🗸                                                                                                    |
| 請求先住所(市区町村)               | 千代田区                                                                                                    |
| 請求先住所(番地)                 | 丸ノ内2-2-3                                                                                                    |
| 請求先住所(建物名・ビル名)            | 丸ノ内仲通リビル4F                                                                                                    |
| 請求先部署名                    | 古河AS株式会社専用                                                                                                    |
| 請求先担当者名                   | 経理ご担当者                                                                                                    |
| 建式生物业者名为十                 | ※担当者名が空欄の場合は、「経理ご担当者様」とさせていただきます。                                                                                                    |
| 胡水元理当有有力力                 | (///) 00000000 (////                                                                                                    |
| 請求先携帯電話悉号                 | (約) 00011112222 (80011112222)                                                                                                    |
| 請求先FAX番号                  |                                                                                                    |
|                           | (0) 0) 2000///                                                                                                    |
|                           | r <u></u> ı (2)                                                                                                    |
|                           | ←お申し込みをキャンセルする 支払情報のご確認→                                                                                                    |
|                           |                                                                                                    |

① プルダウンから請求先をご選択ください。 ※請求先は全て古河B&Lです。

ご選択が完了しましたら「支払情報のご確認」を クリックしてください。

②次のページで内容確認をし、 確定すると申込が完了します。

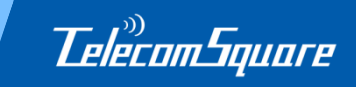

## ご不明な点がございましたらお問合せください。

株式会社テレコムスクエア

〒102-0075 東京都千代田区三番町8-1 三番町東急ビル7F

<コールセンター> 電話番号:0800-123-6334 営業時間:平日9:00-20:00/土日祝10:00-18:00

<本店営業グループ> 電話番号:03-3239-3113 営業時間:平日9:00-18:00